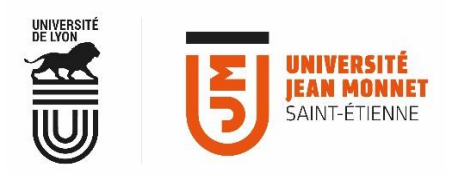

## MESSAGERIE COLLABORATIVE

## **ACTIVER UN MESSAGE D'ABSENCE**

Par défaut, la messagerie est configurée pour ne pas envoyer de réponse automatique aux mails que vous recevez.

## Configurer un message de réponse automatique aux mails que vous recevez :

## Menu « Préférences » > onglet « Hors du bureau » Activez le bouton : la zone de message devient opérationnelle. Hors du bureau Absent : O Ne pas envoyer de réponse automatique Envoyer un message de réponse automatique Message de réponse automatique : Bonjour, Ξ Je suis absente jusqu'au 2 septembre 2018 inclus. Je ne manquerai pas de vous répondre dès mon retour. Pour toutes questions urgentes, merci de vous adresser à : communication@univ-st-etienne.fr Expéditeurs externes : Envoyer un message personnalisé aux personnes extérieures à ma société 👻 Vous souhaitez une réponse automatique différente pour les expéditeurs extérieurs à l'UJM : cliquez dans le champ « expéditeurs externes » choisissez le type d'expéditeur et entrez votre message. Délai : I Envoyer des réponses automatiques pendant le délai suivant : Toute la Début : 10/10/2018 Minuit journée Vous pouvez paramétrer une durée précise pour l'envoi automatique de votre réponse. Fin : 10/10/2018 • 23:59 Il est également possible de faire afficher Créer un rendez-vous et l'afficher cette période d'absence dans votre agenda Rendez-vous dans Hors du bureau agenda/calendrier comme Hors du bureau Occupé 5 N'oubliez pas d'enregistrer vos Contacts Calendrier Tâches Préférences modifications pour qu'elles soient effectives ! Annuler les modifications Enregistrer Annuler Préférences Général Absei Comptes 🖂 Mail Y Filtres Message de réponse automatiqu 🌛 Signatures

💩 Hors du burea